# 2021年校本教研成果征集活动

# 市教育局直属单位 申报操作手册

✓ 记住密码

郑州市教育局

准备事项

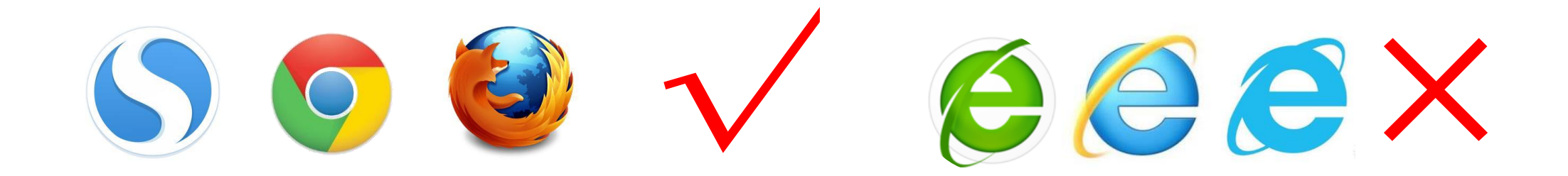

# 要求使用搜狗浏览器、谷歌chrome浏览器、Firefox火狐浏览器

操作步骤

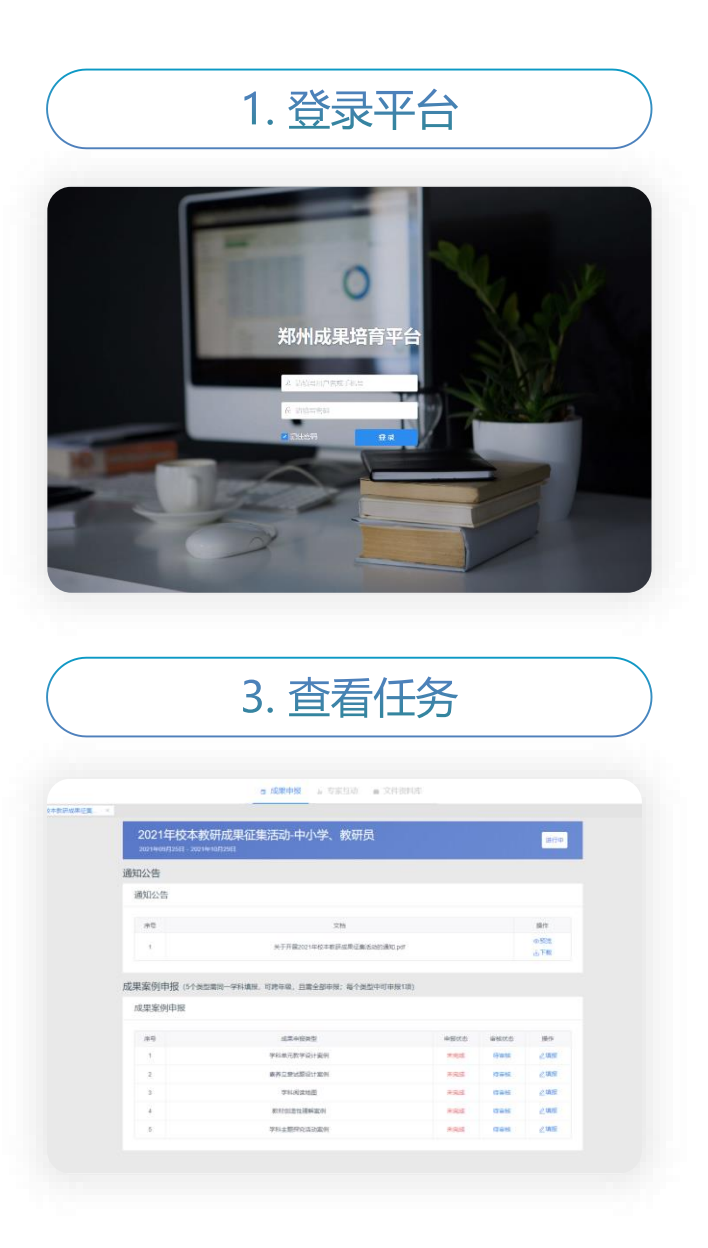

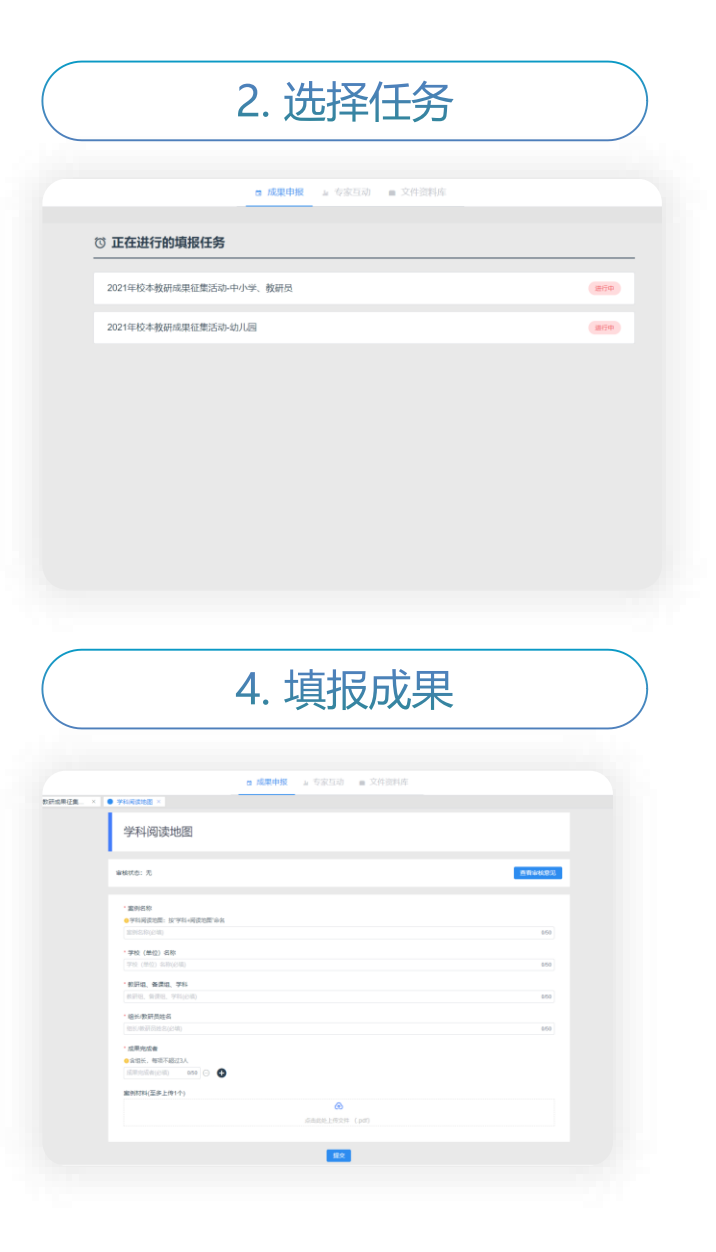

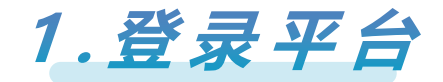

# 登录网址: <u>http://zdp.psylife.cc</u>

|               | 修改登录密码          |
|---------------|-----------------|
|               | * 账号            |
|               | ↓ 中原区2021成果子账号1 |
| 郑州成果培育平台      | *原始密码           |
|               | ▲ 请输入原始密码       |
| 2. 清项写用户名或手机号 |                 |
| A (##Special  | * 新密码           |
|               | 6 请输入新密码        |
|               | • 确认新密码         |
|               | ▲ 请再次输入新密码      |
|               | 修改當码            |
|               |                 |

- 市教育局直属单位按照发放材料中对应学校的账号名和初始密码输入后,进行登录密码修改,修改后请使用新密码登录
- 点击【登录】进入导航界面,勾选【记住密码】保存用户信息,方便下次登录
- 请务必记住新密码,若万一存在遗忘的情况,请联系技术公司进行密码重置(联系方式:15021178031或13901905069)

2.选择任务

### 进入首页后,可查看到【2021年校本教研成果征集活动-中小学、教研员】 或【2021年校本教研成果征集活动-幼儿园】的任务入口,点击进入

|      |              |           | □ 成果申报   | 』 专家互动  | ■ 文件资料库 |        |         |  |     |
|------|--------------|-----------|----------|---------|---------|--------|---------|--|-----|
|      | © 正在进行的填报    | 任务        |          |         |         |        |         |  |     |
|      | 2021年校本教研成果征 | 集活动-中小学、教 | 研员       |         |         |        | 进行中     |  |     |
| •••• |              |           |          |         |         |        |         |  |     |
|      |              |           |          |         | □ 成果申报  | 』 专家互动 | ■ 文件资料库 |  |     |
|      |              |           | 进行的填报    | 任务      |         |        |         |  |     |
|      |              | 2021年     | ■校本教研成果征 | 集活动-幼儿园 |         |        |         |  | 进行中 |

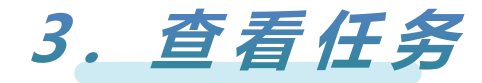

### 进入任务页面后,在【成果案例申报】版块中呈现需申报的类型列表,依次点击右侧的【填报】按钮进入填报

| 郑州成果培育平台 |                                       | <ul> <li>□ 成果申报 」 专家互动 ■ 文件资料库</li> </ul> |                                        | • 中原区校本教研成果子账号1 |
|----------|---------------------------------------|-------------------------------------------|----------------------------------------|-----------------|
| <        |                                       |                                           |                                        | > @             |
|          | 2021年校本教研成<br>2021年09月25日 - 2021年10月2 | 成果征集活动-中小学、教研员<br><sup>9⊞</sup>           | 进行中                                    |                 |
|          | 通知公告                                  |                                           |                                        |                 |
|          | 通知公告                                  |                                           |                                        |                 |
|          |                                       |                                           |                                        |                 |
|          | 序号                                    | 文档                                        | 操作                                     |                 |
|          | 1                                     | 关于开展2021年校本教研成果征集活动的通知.pdf                | <ul> <li>① 预览</li> <li>山 下载</li> </ul> |                 |

#### 成果案例申报(5个类型需同一学科填报,可跨年级,且需全部申报;每个类型中可申报1项)

| 成果案例申报 |            |      |      |     |  |  |  |
|--------|------------|------|------|-----|--|--|--|
|        |            |      |      |     |  |  |  |
| 序号     | 成果申报类型     | 申报状态 | 审核状态 | 操作  |  |  |  |
| 1      | 学科单元教学设计案例 | 未完成  | 待审核  | ∠填报 |  |  |  |
| 2      | 素养立意试题设计案例 | 未完成  | 待审核  | ②填报 |  |  |  |
| 3      | 学科阅读地图     | 未完成  | 待审核  | ②填报 |  |  |  |
| 4      | 教材创造性理解案例  | 未完成  | 待审核  | ⊘填报 |  |  |  |
| 5      | 学科主题探究活动案例 | 未完成  | 待审核  | ⊘填报 |  |  |  |

## 4.填报成果

### 根据要求逐一填写或上传相关资料,完成后点击【提交】;特别要注意上传文件的格式、命名规则等要求

| 郑州成果培育平台                     |                                        | □ 成果申报 | 』 专家互动   ■   | 文件资料库 |     |      | 1 中原区校本教研成果子账号1 |
|------------------------------|----------------------------------------|--------|--------------|-------|-----|------|-----------------|
| < ● 成果申报 × ● 2021年校本教研成果征集 × | <ul> <li>● 学科阅读地图 ×</li> </ul>         |        |              |       |     |      | > (             |
|                              | 学科阅读地图                                 |        |              |       |     |      |                 |
|                              | 审核状态:无                                 |        |              |       | 查看审 | 核意见  |                 |
|                              | * <b>案例名称</b><br>❷学科阅读地图: 按"学科+阅读地图"命名 |        |              |       |     |      |                 |
|                              | 室例名称(必填)                               |        |              |       |     | 0/50 |                 |
|                              | • 学校 (単位) 名称                           |        |              |       |     |      |                 |
|                              | 学校(单位)名称(必填)                           |        |              |       |     | 0/50 |                 |
|                              | * 教研组、备课组、学科                           |        |              |       |     |      |                 |
|                              | 教研组、备课组、学科(必填)                         |        |              |       |     | 0/50 |                 |
|                              | * 组长/教研员姓名                             |        |              |       |     |      |                 |
|                              | 组长/教研员姓名(必填)                           |        |              |       |     | 0/50 |                 |
|                              | * 成果完成者                                |        |              |       |     |      |                 |
|                              | ●含组长,每项不超过3人                           |        |              |       |     |      |                 |
|                              | 成果完成者(必填) 0/50 ⊖ 🛨                     |        |              |       |     |      |                 |
|                              | 案例材料(至多上传1个)                           |        |              |       |     |      |                 |
|                              |                                        |        | ନ            |       |     |      |                 |
|                              |                                        |        | 点击此处上传文件(.pd | lf)   |     |      |                 |
|                              |                                        |        |              |       |     |      |                 |

# 注意问题: 弹窗阻止可能影响文件的下载/查看

### 浏览器可能会阻止文件预览窗口的弹出,请按下图操作

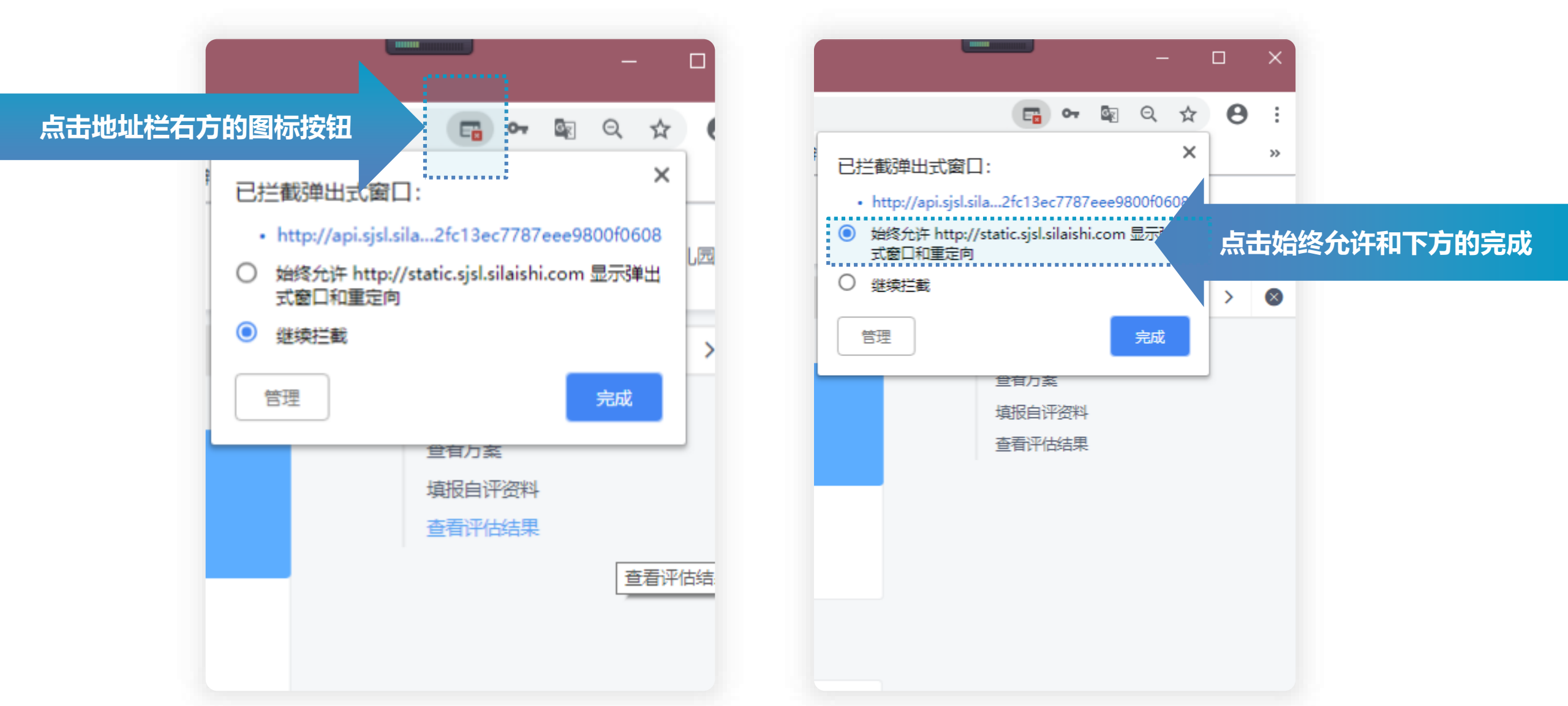